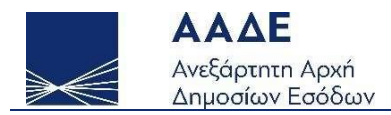

# Οδηγίες για τη χρήση της εφαρμογής «Πιστοποιητικό Φορολογικής Κατοικίας»

Αθήνα 03/05/2023

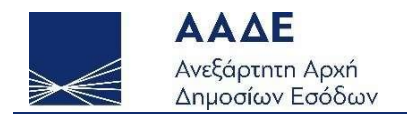

## Πίνακας Περιεχομένων

| 1. | Θεσμι  | ικό πλαίσιο                             | 4 |
|----|--------|-----------------------------------------|---|
| 2. | Γενικά | ý                                       | 5 |
|    | 2.1    | Πρόσβαση στην εφαρμογή                  | 5 |
|    | 2.2    | Σκοπός της εφαρμογής                    | 6 |
|    | 2.3    | Προϋποθέσεις έκδοσης ΠΦΚ                | 6 |
| 3. | Διαδιι | κασία υποβολής αίτησης και λοιπά θέματα | 8 |
| 4. | Λειτοι | υργικότητα της εφαρμογής                | 9 |

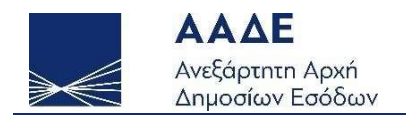

## Περιεχόμενα Εικόνων

| Εικόνα 1. Πρόσβαση στην εφαρμογή Πιστοποιητικού Φορολογικής Κατοικίας5         |
|--------------------------------------------------------------------------------|
| Εικόνα 2. Αρχική σελίδα της εφαρμογής στον διαδικτυακό τόπο της ΑΑΔΕ           |
| Εικόνα 3. Οθόνη επιλογών για την έκδοση ΠΦΚ10                                  |
| Εικόνα 4. Αίτηση για ΠΦΚ (εφαρμογή ΣΑΔΦΕ) – Βήμα 1º11                          |
| Εικόνα 5. Αίτηση για ΠΦΚ (εφαρμογή ΣΑΔΦΕ, Φυσικό Πρόσωπο) – Βήμα 2°12          |
| Εικόνα 6. Αίτηση για ΠΦΚ (εφαρμογή ΣΑΔΦΕ, Νομικό Πρόσωπο) – Βήμα 2º13          |
| Εικόνα 7. Αίτηση για ΠΦΚ (εφαρμογή ΣΑΔΦΕ) – Βήμα 3º14                          |
| Εικόνα 8. Αίτηση για ΠΦΚ (εφαρμογή ΣΑΔΦΕ) – Βήμα 4º14                          |
| Εικόνα 9. Αίτηση για ΠΦΚ (εφαρμογή ΣΑΔΦΕ) – Βήμα 5º15                          |
| Εικόνα 10. Αίτηση για ΠΦΚ (εφαρμογή ΣΑΔΦΕ) – Προεπισκόπηση Αίτησης16           |
| Εικόνα 11. Αίτηση για ΠΦΚ (εφαρμογή ΣΑΔΦΕ) – Επιτυχής Υποβολή Αίτησης17        |
| Εικόνα 12. Αίτηση για ΠΦΚ (εφαρμογή ΣΑΔΦΕ) – Έκδοση ΠΦΚ17                      |
| Εικόνα 13. Αίτηση για ΠΦΚ (εφαρμογή ΣΑΔΦΕ) – Ηλεκτρονικό Αρχείο Αίτησης18      |
| Εικόνα 14. Αίτηση για ΠΦΚ (εφαρμογή ΣΑΔΦΕ) – Εκδοθέν ΠΦΚ19                     |
| Εικόνα 15. Αίτηση για ΠΦΚ (για λοιπούς σκοπούς) – Ηλεκτρονικό Αρχείο Αίτησης20 |
| Εικόνα 16. Αίτηση για ΠΦΚ (για λοιπούς σκοπούς) – Εκδοθέν ΠΦΚ                  |

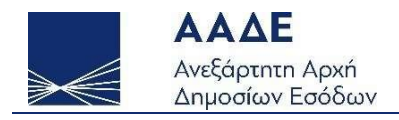

## 1. Θεσμικό πλαίσιο

Α.1052/2023 (ΦΕΚ Β' 2907/03-05-2023): «Καθορισμός του τύπου και του περιεχομένου του Πιστοποιητικού Φορολογικής Κατοικίας και της διαδικασίας για την ψηφιακή έκδοσή του μέσω της εφαρμογής έκδοσης Πιστοποιητικού Φορολογικής Κατοικίας και ρύθμιση λοιπών ζητημάτων.»

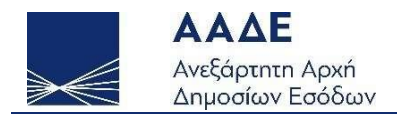

## 2. Γενικά

### 2.1 Πρόσβαση στην εφαρμογή

Η είσοδος στην εφαρμογή, πραγματοποιείται με τη χρήση των προσωπικών κωδικών του Taxisnet, μέσω της αρχικής σελίδας του διαδικτυακού τόπου της ΑΑΔΕ από τις παρακάτω διαδρομές:

- myAADE // Μητρώο & Επικοινωνία // Πιστοποιητικό Φορολογικής Κατοικίας
- ΥΠΗΡΕΣΙΕΣ ΠΡΟΣ Πολίτες // Εισόδημα // Έκδοση Πιστοποιητικού Φορολογικής Κατοικίας (ΠΦΚ)
- ΥΠΗΡΕΣΙΕΣ ΠΡΟΣ Επιχειρήσεις // Φορολογικές υπηρεσίες // Εισόδημα // Έκδοση Πιστοποιητικού Φορολογικής Κατοικίας (ΠΦΚ)

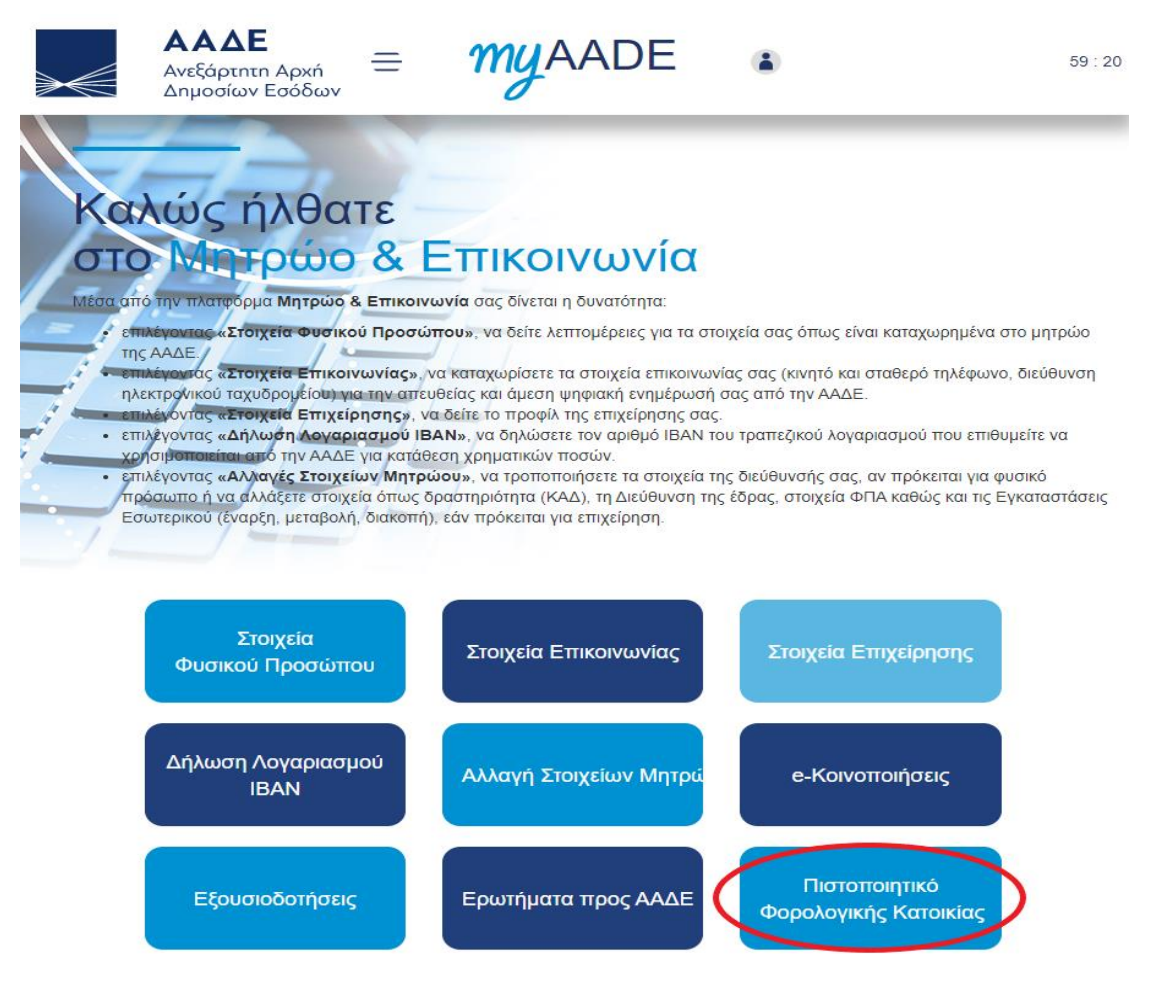

Εικόνα 1. Πρόσβαση στην εφαρμογή Πιστοποιητικού Φορολογικής Κατοικίας.

## 2.2 Σκοπός της εφαρμογής

Η εφαρμογή έκδοσης ΠΦΚ, υλοποιήθηκε βάσει της **Α.1052/2023**, με την οποία καθορίζονται ο τύπος και το περιεχόμενο του Πιστοποιητικού Φορολογικής Κατοικίας (εφεξής: ΠΦΚ) και η διαδικασία έκδοσής του για φυσικά πρόσωπα, νομικά πρόσωπα ή νομικές οντότητες φορολογικούς κάτοικους Ελλάδος σύμφωνα με τις διατάξεις του άρθρου 4 του ν.4172/2013 για σκοπούς εφαρμογής των Συμβάσεων για την Αποφυγή της Διπλής Φορολογίας του Εισοδήματος (εφεξής: ΣΑΔΦΕ) και για λοιπούς σκοπούς.

## 2.3 Προϋποθέσεις έκδοσης ΠΦΚ

α) Το ΠΦΚ εκδίδεται για φορολογικούς κάτοικους Ελλάδος, φυσικά πρόσωπα, νομικά πρόσωπα ή νομικές οντότητες.

β) Η αίτηση για την έκδοση ΠΦΚ υποβάλλεται ψηφιακά από το φυσικό πρόσωπο ή από τον νόμιμο εκπρόσωπο του νομικού προσώπου ή της νομικής οντότητας με τη χρήση των προσωπικών τους κωδικών TAXiSnet αποκλειστικά μέσω της εφαρμογής έκδοσης ΠΦΚ στην ψηφιακή πύλη «myAADE» (εφεξής: εφαρμογή).

γ) Για την ψηφιακή έκδοση ΠΦΚ απαιτείται τα στοιχεία του φορολογούμενου να είναι επικαιροποιημένα, καθόσον χρησιμοποιούνται και ως στοιχεία επικοινωνίας από τη Φορολογική Διοίκηση. Εάν τα στοιχεία δεν έχουν επικαιροποιηθεί, οι φορολογούμενοι θα παραπέμπονται στην ψηφιακή πύλη «myAADE», στην επιλογή «Μητρώο & Επικοινωνία» και στην ενότητα «Στοιχεία Επικοινωνίας», ώστε να επικαιροποιήσουν τα στοιχεία επικοινωνίας τους, ήτοι τις διευθύνσεις ηλεκτρονικού ταχυδρομείου (e-mail) και τα τηλέφωνά τους (κινητό & σταθερό τηλέφωνο).

δ) Κατά την αίτησή του ο φορολογούμενος δηλώνει υπεύθυνα ότι το επόμενο έτος θα υποβάλει για το τρέχον έτος δήλωση φορολογίας εισοδήματος ως φορολογικός κάτοικος Ελλάδος, εφόσον πρόκειται για φυσικό πρόσωπο, στην οποία θα περιλαμβάνεται τυχόν εισόδημα που εισπράχθηκε από την αλλοδαπή, ή ότι το επόμενο έτος θα υποβάλει για το τρέχον έτος δήλωση φορολογίας εισοδήματος ως ημεδαπό νομικό πρόσωπο ή ως

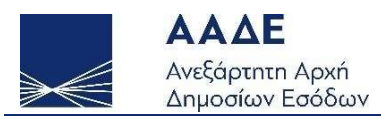

ημεδαπή νομική οντότητα, στην οποία θα περιλαμβάνεται τυχόν εισόδημα που εισπράχθηκε από την αλλοδαπή.

Η δήλωση αυτή επέχει θέση υπεύθυνης δήλωσης του άρθρου 8 του ν. 1599/1986.

ε) Ο φορολογούμενος υποβάλλει την αίτηση με συμπληρωμένα τα στοιχεία του, το κράτος και το έτος για το οποίο επιθυμεί την έκδοση ΠΦΚ. Η κατηγορία εισοδήματος δηλώνεται εφόσον αποκτάται εισόδημα από την αλλοδαπή.

στ) Σε περίπτωση που ο φορολογούμενος επιθυμεί να αιτηθεί την έκδοση ΠΦΚ είτε για περισσότερες κατηγορίες εισοδήματος, είτε για περισσότερα έτη, είτε για διαφορετικά κράτη θα πρέπει να υποβάλει για κάθε πιστοποιητικό διακριτό αίτημα.

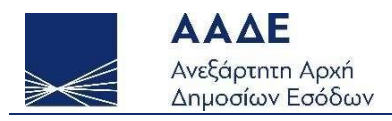

## 3. Διαδικασία υποβολής αίτησης και λοιπά θέματα

Σε περίπτωση Φυσικού Προσώπου, το ΠΦΚ εκδίδεται μετά από ηλεκτρονικό αίτημα του χρήστη στην εφαρμογή, κάνοντας χρήση των προσωπικών κωδικών πρόσβασης στο Taxisnet.

Για τα Νομικά Πρόσωπα ή Νομικές Οντότητες, η έκδοση του ΠΦΚ πραγματοποιείται από τον νόμιμο εκπρόσωπο, κάνοντας χρήση των προσωπικών κωδικών του πρόσβασης στο Taxisnet.

Το ΠΦΚ εκδίδεται μέσω της εφαρμογής σε ψηφιακή μορφή, φέρει μοναδικό αριθμό έκδοσης και η εγκυρότητα του δύναται να πιστοποιηθεί μέσω του κώδικα γρήγορης ανάγνωσης (qrcode) που είναι ενσωματωμένος σε αυτό.

Αιτήματα για έκδοση ΠΦΚ που υποβάλλονται χωρίς τη χρήση της εφαρμογής από την έναρξη εφαρμογής της Α.1052/2023, θεωρούνται ως μη υποβαλλόμενα και δεν επιφέρουν κανένα έννομο αποτέλεσμα. Σε αυτήν την περίπτωση, ο φορολογούμενος ενημερώνεται με κάθε πρόσφορο μέσο (πχ προφορικά, με επιστολή ή μήνυμα ηλεκτρονικού ταχυδρομείου) για την υποχρέωση ψηφιακής υποβολής του αιτήματος αποκλειστικά μέσω της εφαρμογής.

Κατόπιν της έκδοσης ΠΦΚ, εφόσον διαπιστωθεί από τη Φορολογική Διοίκηση ότι έχει επέλθει μεταβολή της φορολογικής κατοικίας του φορολογουμένου, η Διεύθυνση Διεθνών Φορολογικών Σχέσεων (ΔΔΦΟΣ) της Γενικής Διεύθυνσης Φορολογίας (ΓΔΦ) της Ανεξάρτητης Αρχής Δημοσίων Εσόδων (ΑΑΔΕ) προβαίνει στην ανάκλησή του.

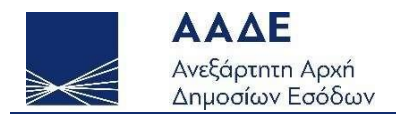

## 4. Λειτουργικότητα της εφαρμογής

Αφού επιλεγεί «ΕΙΣΟΔΟΣ ΣΤΗΝ ΕΦΑΡΜΟΓΗ», η αρχική σελίδα της εφαρμογής στον διαδικτυακό τόπο της ΑΑΔΕ είναι η παρακάτω:

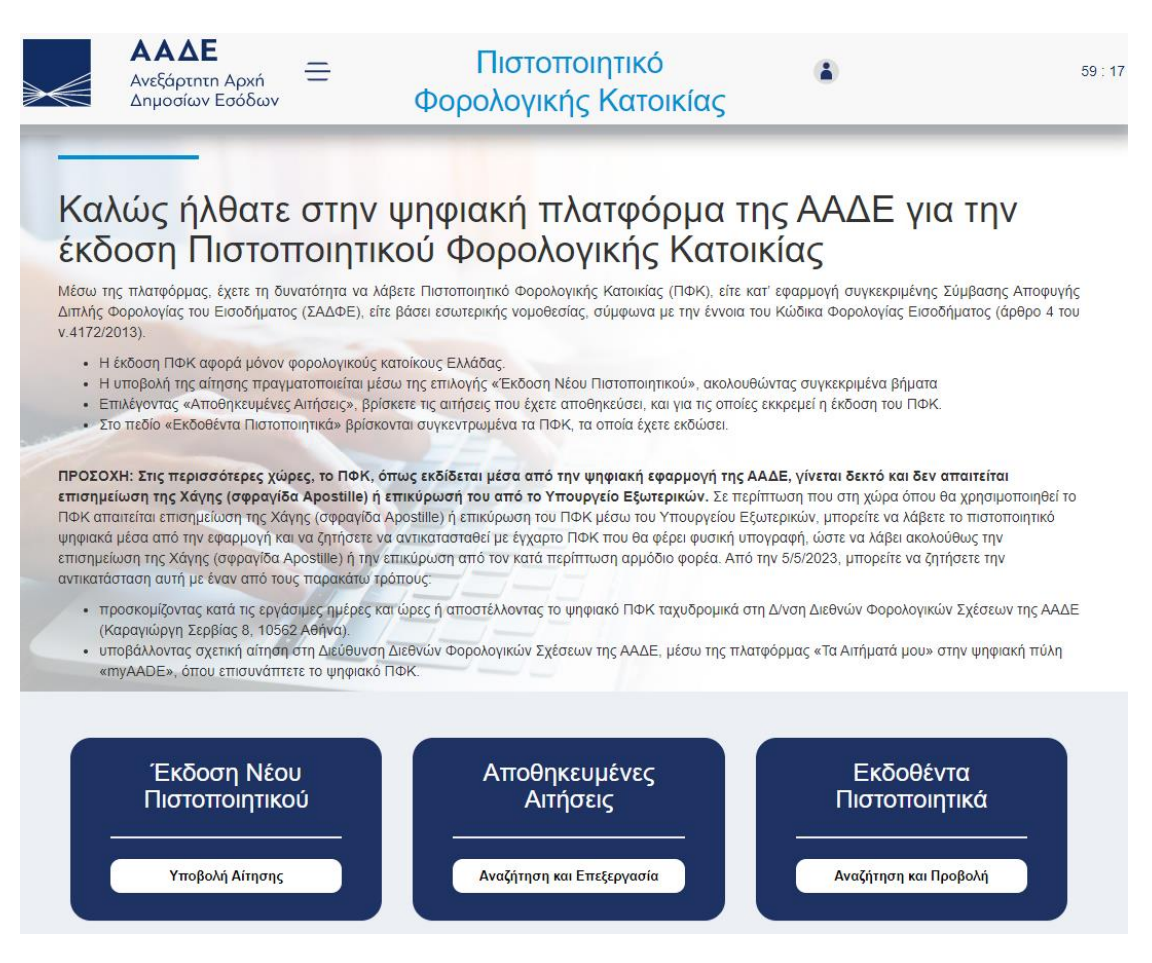

Εικόνα 2. Αρχική σελίδα της εφαρμογής στον διαδικτυακό τόπο της ΑΑΔΕ.

Μέσω της εφαρμογής, πέραν της δυνατότητας υποβολής νέας Αίτησης, ο

ενδιαφερόμενος μπορεί να ανατρέξει στις αποθηκευμένες Αιτήσεις του καθώς και στα εκδοθέντα Πιστοποιητικά του.

Επιλέγοντας «Υποβολή Αίτησης» στο πεδίο «Εκδοση Νέου Πιστοποιητικού», εμφανίζονται οι παρακάτω επιλογές:

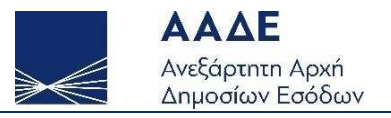

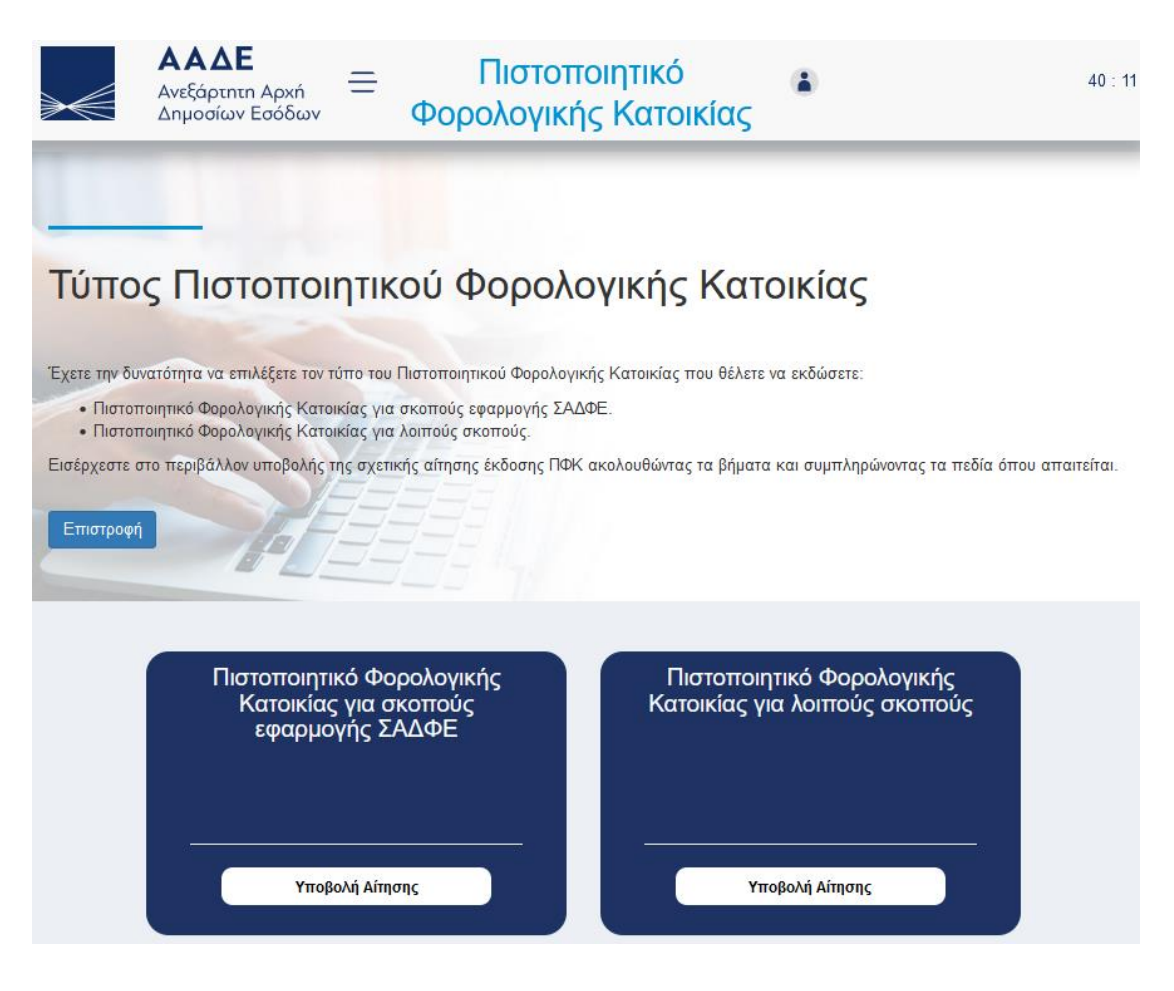

Εικόνα 3. Οθόνη επιλογών για την έκδοση ΠΦΚ.

Επιλέγοντας «Υποβολή Αίτησης» στο πεδίο «Πιστοποιητικό Φορολογικής Κατοικίας για σκοπούς εφαρμογής ΣΑΔΦΕ», εμφανίζονται διαδοχικά οι παρακάτω εικόνες, όπου συμπληρώνοντας τα αντίστοιχα πεδία και επιλέγοντας «Επόμενο» οδηγούμαστε διαδοχικά από το Βήμα 1° μέχρι το Βήμα 5°. Επίσης, η δυνατότητα αποθήκευσης της Αίτησης είναι διαθέσιμη σε κάθε στάδιο της διαδικασίας:

| Επιστροφή                                                                                                    | Αποθήκευση                        |
|----------------------------------------------------------------------------------------------------|-----------------------------------|
| Ιδιότητα Αιτούντος                                                                                                    |                                   |
| Βήμα 1° Βήμα 2° Βήμα 3° Βήμα 4° Βήμα 5° Προεπ                                                                                                    | ισκόπηση Έκδοση ΠΦΚ               |
| Επιλέξτε Ιδιότητα:<br>Φυσικό Πρόσωπο Νομικό Πρόσωπο ή Νομική Οντότητα                                                                                                    |                                   |
| Ξεκινώνσας από το <b>Βήμα 1</b> ελέγνετε και όπου αυτό απαιτείται αυμπλροώνετε τα ατοινεία που ζοτοίνο                                                                                                    | ται και επιλένοντας «Επόμενο»     |
| _εκινώντας από το στρμα μ, επεγχετε και όπου αυτό απαπεπαι συμπληρώνετε τα στοιχεία που ζητουνι<br>οδηγείστε στο επόμενο βήμα. Σε κάθε βήμα, έχετε τη δυνατότητα αποθήκευσης της αίτησής σας επιλέγον<br>υποβολή της αίτησης απαιτείται η συμπλήρωση όλων των Βημάτων. | τας το αντίστοιχο κουμπί. Για την |
| Προηγούμενο                                                                                                    | Επόμενο                           |

Εικόνα 4. Αίτηση για ΠΦΚ (εφαρμογή ΣΑΔΦΕ) – Βήμα 1°.

Σημείωση: Αν η αίτηση έκδοσης ΠΦΚ αφορά Φυσικό Πρόσωπο είναι ενεργή μόνο η σχετική επιλογή ενώ αν πρόκειται για Νομικό Πρόσωπο ή Νομική Οντότητα, όπου σε αυτή την περίπτωση εισέρχεται ο νόμιμος εκπρόσωπος με τους προσωπικούς κωδικούς του, είναι ενεργοποιημένες και οι δύο επιλογές.

Ο νόμιμος εκπρόσωπος μπορεί να αιτηθεί είτε για τον εαυτό του είτε για το ΝΠ το οποίο εκπροσωπεί. Στη δεύτερη περίπτωση, στο Βήμα 2° πρέπει από την αναδυόμενη λίστα του πεδίου **ΑΦΜ Νομικού Προσώπου ή Νομικής Οντότητας** να επιλεγεί ο κατά περίπτωση ΑΦΜ και επίσης πρέπει να συμπληρωθούν με λατινικούς χαρακτήρες τα πεδία **Επωνυμία** και **Διακριτικός Τίτλος** (Εικόνα 6). Από το Βήμα 2° κι έπειτα, δεν αλλάζει κάτι ουσιαστικό είτε πρόκειται για ΦΠ είτε για ΝΠ παρά μονάχα οι κατηγορίες εισοδήματος ή ο λόγος έκδοσης ΠΦΚ καθώς επίσης και τα λεκτικά των Υπεύθυνων Δηλώσεων.

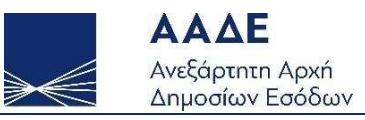

| Βήμα 1° Βήμα             | 2° Βήμα 3°             | Βήμα 4°             | Βήμα 5° Προεπισκόπηση               | Έκδοση Πο   |
|--------------------------|------------------------|---------------------|-------------------------------------|-------------|
| Ονομα                    |                        |                     |                                     |             |
| Επίθετο                  |                        |                     |                                     |             |
| AΦM                      |                        |                     |                                     |             |
| Διεύθυνση                |                        |                     | Αριθμός                             |             |
| Πόλ η                    | тк                     |                     | <b>Χώρα</b><br>GREECE               |             |
| Σταθερό Τηλ έφ ωνο       |                        |                     |                                     |             |
| Κινητό Τηλέφωνο          |                        |                     |                                     |             |
| Email                    |                        |                     |                                     |             |
| Εμπίπτετε στις           | διατάξεις του άρ       | θρου:               |                                     |             |
| 4 του ΚΦΕ                |                        |                     |                                     |             |
|                          |                        |                     |                                     |             |
| ε τα στοιχεία σας και σε | περίπτωση λάθους, μπορ | είτε να προβείτε σε | : διόρθωση αλλάζοντας μέχρι 2 χαρακ | πήρες ανά π |

Εικόνα 5. Αίτηση για ΠΦΚ (εφαρμογή ΣΑΔΦΕ, Φυσικό Πρόσωπο) – Βήμα 2°.

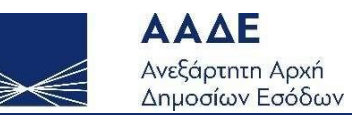

|                                                                 | Στοιχεία Ετα                                              | αιρείας                                                                                                    |
|-----------------------------------------------------------------|-----------------------------------------------------------|----------------------------------------------------------------------------------------------------|
|                                                                 |                                                           | , poix 3                                                                                                    |
|                                                                 |                                                           |                                                                                                    |
| ιήμα 1° Βήμα 2°                                                 | Βήμα 3° Βήμα 4°                                           | Βήμα 5° Προεπισκόπηση Έκδοση Π                                                                                |
|                                                                 |                                                           |                                                                                                    |
| Επωνυμία                                                        |                                                           |                                                                                                    |
| Διακοιτικός Τίτλος                                              |                                                           |                                                                                                    |
|                                                                 |                                                           |                                                                                                    |
| ΑΦΜ Νουικού Πορσώπου ή Νουικ                                    | ής Οντότρτας *                                            |                                                                                                    |
|                                                                 | .12 - 110 (1105)                                          |                                                                                                    |
| Διεύθυνση                                                       |                                                           | Αριθμός                                                                                                    |
|                                                                 |                                                           |                                                                                                    |
| IK                                                              | ΠοΛη                                                      | Χωρα                                                                                                    |
| Τηλέφωνο                                                        | Email                                                     |                                                                                                    |
|                                                                 |                                                           |                                                                                                    |
|                                                                 |                                                           |                                                                                                    |
| Στοιχεία Νομίμου Εκπροσώπα                                      | ου/Διαχειριστή                                            |                                                                                                    |
| Ονομα                                                           | Ett G                                                     | νυμο                                                                                                    |
|                                                                 |                                                           |                                                                                                    |
|                                                                 |                                                           |                                                                                                    |
| Υπεύθυνη Δήλωση                                                 |                                                           |                                                                                                    |
| Με ατομική μου ευθύνη και γνωρ                                  | ίζοντας τις κυρώσεις που προ                              | βλέπονται από τις διατάξεις της παρ. 6 του άρθρου 22                                                          |
| του ν.1599/1986, δηλώνω την ορθ<br>λατινικούς χαρακτήρες.       | )ότητα συμπλήρωσης της Επω                                | ννυμίας και του Διακριτικού Τίτλου (εφόσον υπάρχει) με                                                        |
| 🔲 Συμφωνώ και αποδέχομα                                         | 201                                                       |                                                                                                    |
|                                                                 |                                                           |                                                                                                    |
|                                                                 |                                                           |                                                                                                    |
|                                                                 |                                                           |                                                                                                    |
| τε από το πεδίο ΑΦΜ Νομικού Πρ<br>η συνέχεια, συμπληρώστε τα στ | οσώπου ή Νομικής Οντότητας<br>οιχεία της εταιρείας, Επωνυ | , τον ΑΦΜ της εταιρείας για την οποία επιθυμείτε να εκδ<br>μία και Διακριτικός Τίτλος εφόσον υπάρχει, χρησιμο |

Εικόνα 6. Αίτηση για ΠΦΚ (εφαρμογή ΣΑΔΦΕ, Νομικό Πρόσωπο) – Βήμα 2°.

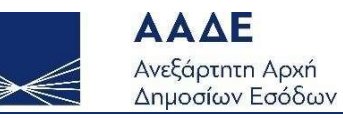

|                                              | Αίτηση γ               | για ΠΦΚ για        | ι σκοπούς ε       | φαρμογή          | ς ΣΑΔΦΕ               |                     |
|----------------------------------------------|------------------------|--------------------|-------------------|------------------|-----------------------|---------------------|
|                                              |                        |                    |                   |                  |                       |                     |
|                                              |                        |                    |                   |                  |                       |                     |
| Επιστροφή                                    |                        |                    |                   |                  |                       | Αποθήκευση          |
|                                              |                        | Αντισυμ            | βαλλόμενο         | Κράτος           |                       |                     |
|                                              |                        |                    |                   |                  |                       |                     |
| Βήμα 1°                                      | Βήμα 2°                | Βήμα 3°            | Βήμα 4°           | Βήμα 5°          | Προεπισκόπηση         | Έκδοση ΠΦΚ          |
|                                              |                        |                    |                   |                  |                       |                     |
| Αντισυμ                                      | ιβαλλόμενο Κ           | ράτος              |                   |                  |                       |                     |
| Από την παρ                                  | νακάτω λίστα επιλέξτε  | : το αντισυμβαλλόμ | ιενο κράτος:      |                  |                       |                     |
| Βέλγιο                                       |                        | -                  |                   |                  |                       |                     |
|                                              |                        |                    |                   |                  |                       |                     |
|                                              |                        |                    |                   |                  |                       |                     |
|                                              |                        |                    |                   |                  |                       |                     |
|                                              | ια το κράτος για το οπ | οίο θέλετε την έκδ | οση ΠΦΚ. Αν επιθυ | μείτε την έκδοσι | η ΠΦΚ για περισσότερα | κράτη, θα πρέπει να |
| υποβάλετε νέα αίτησι                         | η.                     |                    |                   |                  |                       |                     |
| Επιλεςτε από τη λίστ<br>υποβάλετε νέα αίτησι | η.<br>                 |                    |                   |                  |                       | Errówne             |

Εικόνα 7. Αίτηση για ΠΦΚ (εφαρμογή ΣΑΔΦΕ) – Βήμα 3°.

| φή                                                                 |                                                                        |                                               |                                                  | Ап                                             |
|--------------------------------------------------------------------|------------------------------------------------------------------------|-----------------------------------------------|--------------------------------------------------|------------------------------------------------|
|                                                                    |                                                                        | Έτος                                          |                                                  |                                                |
|                                                                    |                                                                        |                                               |                                                  |                                                |
| 3ήμα 1° Βήμ                                                        | α 2° Βήμα 3°                                                           | Βήμα 4°                                       | Βήμα 5° Προετ                                    | τισκόπηση Έκδοση Ι                             |
| Etoc Erboan                                                        | ς Πιστοποιητικού                                                       |                                               |                                                  |                                                |
| Επιλέξτε το έτος για το                                            | ο οποίο επιθυμείτε να εκδώα                                            | σετε πιστοποιητικό:                           |                                                  |                                                |
| 2021                                                               | -                                                                      |                                               |                                                  |                                                |
| Υπεύθυνη Δήλωσ                                                     | ση - Υπόχρεος φορολα                                                   | ογικής δήλωσης για                            | ι το έτος αίτησης                                |                                                |
| Με ατομική μου ευθύ<br>του ν.1599/1986, δηλ<br>που απέκτησα στην α | ύνη και γνωρίζοντας τις κυρύ<br>λώνω ότι θα συμπεριλάβω α<br>αλλοδαπή. | ύσεις που προβλέποντα<br>στη δήλωση φορολογία | α από τις διατάξεις της<br>ς εισοδήματος του οικ | παρ. 6 του άρθρου 22<br>είου έτους το εισόδημα |
| Συμφωνώ και                                                        | αποδέχομαι                                                             |                                               |                                                  |                                                |
| ·                                                                  |                                                                        |                                               |                                                  |                                                |
|                                                                    |                                                                        |                                               |                                                  |                                                |
|                                                                    | για το οποίο θέλετε την έκ                                             | δοση ΠΦΚ. Αν επιθυμεί                         | τε την έκδοση ΠΦΚ για                            | x περισσότερα έτ <mark>η,</mark> θα τ          |

Εικόνα 8. Αίτηση για ΠΦΚ (εφαρμογή ΣΑΔΦΕ) – Βήμα 4°.

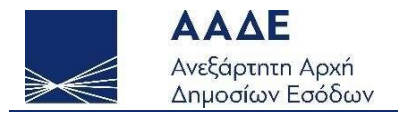

| Αίτηση για ΠΦΚ για σκοπούς εφαρμογής ΣΑΔΦΕ                                                                                                    |
|----------------------------------------------------------------------------------------------------|
|                                                                                                    |
| Ξπιστροφή Αποθήκευση                                                                                                    |
| Κατηγορία Εισοδήματος                                                                                                    |
|                                                                                                    |
| Βήμα 1° Βήμα 2° Βήμα 3° Βήμα 4° <u>Βήμα 5</u> ° Προεπισκόπηση Έκδοση ΠΦΚ                                                                                                    |
| Επιλέξτε την κατηγορία εισοδήματος ή τον λόγο έκδοσης του ΠΦΚ.                                                                                                    |
| Μισθοί 👻                                                                                                    |
| Εισάγετε τον ΑΦΜ του κηδεμόνα στη δήλωση φορολογίας του οποίου εμφανίζεστε ως εξαρτώμενο μέλος                                                                                                    |
|                                                                                                    |
|                                                                                                    |
| Υπεύθυνη Δήλωση - Υπόχρεος φορολογικής δήλωσης για το έτος αίτησης                                                                                                    |
| Με ατομική μου ευθύνη και γνωρίζοντας τις κυρώσεις που προβλέπονται από τις διατάξεις της παρ. 6 του άρθρου 22<br>του v.1599/1986, δηλώνω ότι έχω συμπεριλάβει στη δήλωση φορολογίας εισοδήματος του οικείου έτους το εισόδημα<br>που απέκτησα στην αλλοδαπή.                                                                                                    |
| 🗹 Συμφωνώ και αποδέχομαι                                                                                                    |
|                                                                                                    |
|                                                                                                    |
| Επιλέξτε από τη λίστα την κατηγορία του εισοδήματος που εισπράζατε ήθα εισπράζετε. Εάν επιθυμείτε την έκδοση ΠΦΚ για διαφορετικές<br>κατηγορίες εισοδήματος ή για διαφορετικά έτη, πρέπει να υποβληθεί νέα αίτηση. Σε περίπτωση που είστε εξαρτώμενο μέλος και<br>εισπράξατε ή θα εισπράξετε εισόδημα από την αλλοδαπή, παρακαλούμε όπως συμπληρωθεί ο ΑΦΜ του κηδεμόνα στη δήλωση<br>φορολογίας εισοδήματος του οποίου έχει δηλωθεί ή θα δηλωθεί το εισόδημα. |
| Προηγούμενο                                                                                                    |

Εικόνα 9. Αίτηση για ΠΦΚ (εφαρμογή ΣΑΔΦΕ) – Βήμα 5°.

Σημείωση: Στην περίπτωση που στην κατηγορία εισοδήματος επιλεχθεί εισόδημα εξαρτώμενου μέλους (Επιχειρηματική δραστηριότητα ή Μερίσματα ή Τόκοι ή Δικαιώματα ή Ακίνητη περιουσία ή Ωφέλεια από κεφάλαιο) πρέπει να συμπληρωθεί και ο ΑΦΜ του Κηδεμόνα (αφορά τα Φυσικά Πρόσωπα).

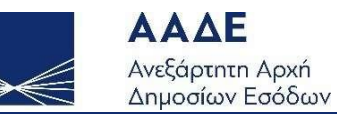

| ₽ή                  |                |                                  | Αποθ                            |
|---------------------|----------------|----------------------------------|---------------------------------|
|                     | Προεπισκ       | όπηση Αίτησης                    |                                 |
|                     |                |                                  |                                 |
| νιματ. οιμας.       | σημα σ-        | puha 4. puha 2.                  |                                 |
| Ιδιότητα Αιτούντος  |                |                                  |                                 |
| Φυσικό Πρόσωπο      |                |                                  |                                 |
| Ποοσωτικά Στοινεί   | a              |                                  |                                 |
|                     | u              | Eminana                          |                                 |
|                     |                |                                  |                                 |
| АФМ                 |                |                                  |                                 |
|                     |                |                                  |                                 |
| Διεύθυνση           |                | Αριθμός                          |                                 |
| Πόλη                |                | тк                               |                                 |
|                     |                |                                  |                                 |
| Χώρα                |                |                                  |                                 |
| GREECE              |                |                                  |                                 |
| Σταθερό Τηλέφωνο    |                | Κινητό Τηλέφωνο                  |                                 |
| Email               |                |                                  |                                 |
|                     |                |                                  |                                 |
| Διατάξεις του άρθρο | ου που εμπίπτε | rε:                              |                                 |
| Διάταξη Άρθρου      |                |                                  |                                 |
| 4 του ΚΦΕ           |                |                                  |                                 |
| Αντισυμβαλλόμενο    | Κράτος         |                                  |                                 |
| Χώρα                |                |                                  |                                 |
| Βέλγιο              |                |                                  |                                 |
| ·                   |                |                                  |                                 |
|                     | ο α Δηλώσης ۹  | νομολογίας Εισσοήμα              | 105                             |
| Έτος                |                | Υπεύθυνη Δήλωση                  |                                 |
|                     |                |                                  |                                 |
| Κατηγορία Εισοδήμ   | ιατος          |                                  |                                 |
| Μισθοί              |                |                                  |                                 |
|                     |                |                                  |                                 |
|                     |                |                                  |                                 |
|                     |                | έδτε «Υποβολή». Σε διαφορετική π | ω άστριπα αν ατί αραπμ πρωτπίρα |

Εικόνα 10. Αίτηση για ΠΦΚ (εφαρμογή ΣΑΔΦΕ) – Προεπισκόπηση Αίτησης.

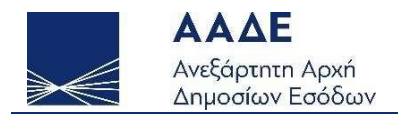

Επιλέγοντας Υποβολή, ολοκληρώνεται η διαδικασία υποβολής της αίτησης για την έκδοση ΠΦΚ.

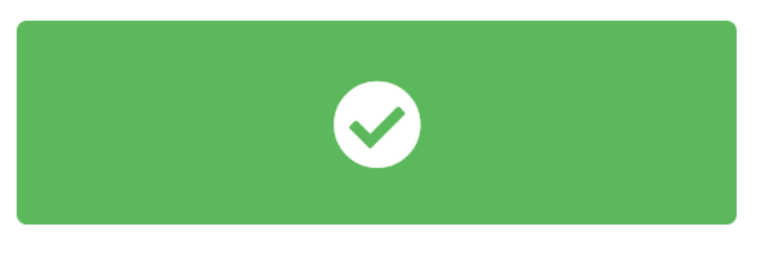

#### Επιτυχής Υποβολή

Υποβλήθηκε η αίτηση με Αρ.Καταχώρησης: 727 και Αρ.Πρωτοκόλλου: 100648 / 2023

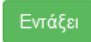

Εικόνα 11. Αίτηση για ΠΦΚ (εφαρμογή ΣΑΔΦΕ) – Επιτυχής Υποβολή Αίτησης.

|                                    | Αίτηση για ΠΦΚ για σκοπούς εφαρμογής ΣΑΔΦΕ                                                                                                    |                     |
|------------------------------------|----------------------------------------------------------------------------------------------------|---------------------|
|                                    |                                                                                                    |                     |
| προφή                              |                                                                                                    | Αποθήκε             |
|                                    | Αντίγραφο Αίτησης και Πιστοποιητικού                                                                                                    |                     |
|                                    |                                                                                                    |                     |
| Βήμα 1º                            | Βήμα 2° Βήμα 3° Βήμα 4° Βήμα 5° Προεπισκόπησ                                                                                                    | η Έκδοση ΠΦΚ        |
| Επιτυχής                           | Καταχώριση                                                                                                    |                     |
| Η αίτησή σας                       | καταχωρήθηκε με τον παρακάτω αριθμό πρωτοκόλλου                                                                                                    |                     |
| 100648/2023                        |                                                                                                    |                     |
| Αντίγραφα                          | Αίτησης                                                                                                    |                     |
| Μπορείτε να                        | τραγματοποιήσετε λήψη αντιγράφου της αίτησής σας ΛΗΨΗ ΑΙΤΗΣΗΣ                                                                                             |                     |
| Πιστοποιη                          | τικό                                                                                                    |                     |
| Μπορείτε να                        | τραγματοποιήσετε λήψη του πιστοποιητικού σας ΛΗΨΗ ΠΙΣΤΟΠΟΙΗΤΙΚΟΥ                                                                                          |                     |
|                                    |                                                                                                    |                     |
| κληρώσατε τα β<br>θήκευσης και ανι | ήματα που απαιτούνται για τη συμπλήρωση της αίτησής σας για λήψη του ΠΦΚ. Έχετε<br>ρίνεται αναγκαίο εκτύπωσης της υποβληθείσας αίτησης καθώς και του ΠΦΚ. | : τη δυνατότητα λήι |
| γούμενο                            |                                                                                                    | Υποβ                |
|                                    |                                                                                                    |                     |

Εικόνα 12. Αίτηση για ΠΦΚ (εφαρμογή ΣΑΔΦΕ) – Έκδοση ΠΦΚ.

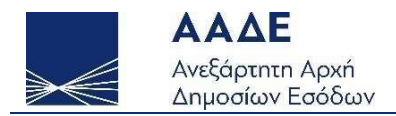

Σε αυτό το τελευταίο στάδιο, μπορείτε να ανακτήσετε και να αποθηκεύσετε σε μορφή pdf τόσο την υποβληθείσα Αίτηση όσο και το εκδοθέν ΠΦΚ.

| ΑΙΤΗΣΗ                                       |                                                                                            |                                                                                          |
|----------------------------------------------|--------------------------------------------------------------------------------------------|------------------------------------------------------------------------------------------|
|                                              | Αριθμός Πρωτοκόλλου                                                                        | 100648 / 2023                                                                            |
| Ονομα / Επωνυμία                             |                                                                                            |                                                                                          |
| Ονομα / Επωνυμία με λατινικούς<br>χαρακτήρες | Παρακαλώ όπως εκδοθεί ένα<br>Κατοικίας, το οποίο θα υποβλ<br>του κράτους: Βέλγιο, για το έ | ι Πιστοποιητικό Φορολογικής<br>\ηθεί στις Φορολογικές Αρχές<br>τος: 2021, προκειμένου να |
| Διεύθυνση<br>ΕΛΛΑΔΑ                          | έχουν εφαρμογή οι διατάξεις<br>την αποφυγή της διπλής φορ<br>σχετικά με: Μισθοί            | ; της αντίστοιχης Σύμβασης για<br>ολογίας του εισοδήματος                                |

Ο Αιτών / Η Αιτούσα

ΑΦΜ

Τηλέφωνο επικοινωνίας

e-mail

Ημερομηνία 25/04/2023

Εικόνα 13. Αίτηση για ΠΦΚ (εφαρμογή ΣΑΔΦΕ) – Ηλεκτρονικό Αρχείο Αίτησης.

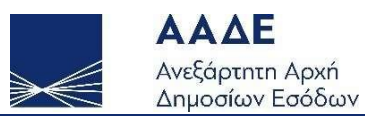

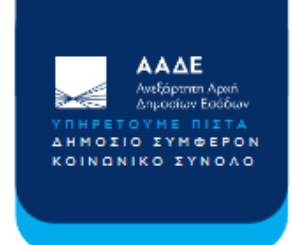

0

EΛΛΗΝΙΚΗ ΔΗΜΟΚΡΑΤΙΑ HELLENIC REPUBLIC

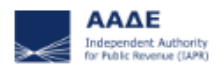

SERVING PUBLIC INTEREST AND SOCIETY AT LARGE

### ΠΙΣΤΟΠΟΙΗΤΙΚΟ ΦΟΡΟΛΟΓΙΚΗΣ ΚΑΤΟΙΚΙΑΣ ΤΑΧ RESIDENCE CERTIFICATE

| ΠΙΣΤΟΠΟΙΕΙΤΑΙ ΟΤΙ Ο/Η                                                                                                    | IT IS CERTIFIED THAT                                                                                                    |
|----------------------------------------------------------------------------------------------------|----------------------------------------------------------------------------------------------------|
| ΟΝΟΜΑΤΕΠΩΝΥΜΟ /<br>ΕΠΩΝΥΜΙΑ                                                                                                    | NAME / COMPANY NAME                                                                                                    |
| AΦM                                                                                                    | TIN                                                                                                    |
| ΔΙΕΥΘΥΝΣΗ                                                                                                    | GREECE                                                                                                    |
| βάσει των πληροφοριών που<br>υπάρχουν στη διάθεση της<br>ΑΑΔΕ ήταν φορολογικός<br>κάτοικος της Ελληνικής<br>Δημοκρατίας, κατά την έννοια<br>των διατάξεων του άρθρου 4<br>του Κώδικα Φορολογίας<br>Εισοδήματος (ν. 4172/2013),<br>για σκοπούς εφαρμογής της<br>Σύμβασης για την Αποφυγή<br>της Διπλής Φορολογίας του<br>Ειοοδήματος μεταξύ της<br>Ελληνικής Δημοκρατίας και<br>του Βασιλείου του Βελγίου | based on the information<br>available to the IAPR was a tax<br>resident of the Hellenia<br>Republic, within the meaning<br>of the provisions of article 4 of<br>the Income Tax Code (I.<br>4172/2013), for the purposes<br>of the Convention for the<br>Avoidance of Double Taxation<br>between the Hellenic Republic<br>and Kingdom of Belgium |
|                                                                                                    |                                                                                                    |
| Ημερολογιακό Έτος<br>2021                                                                                                    | Calendar year concerned                                                                                                    |
| Ημερολογιακό Έτος<br>2021<br>Αριθ. Πρωτ. / Ref. No.<br>100648 / 2023                                                                                                    | Calendar year concerned           2021           Τόπος / Place           ΑΘΗΝΑ / ΑΤΗΕΝΣ                                                                                                    |

Εικόνα 14. Αίτηση για ΠΦΚ (εφαρμογή ΣΑΔΦΕ) – Εκδοθέν ΠΦΚ.

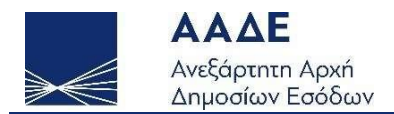

Στην Εικόνα 3, επιλέγοντας «Υποβολή Αίτησης» στο πεδίο «Πιστοποιητικό Φορολογικής Κατοικίας για λοιπούς σκοπούς», τα στάδια για την έκδοση του ΠΦΚ σε σχέση με την επιλογή «Πιστοποιητικό Φορολογικής Κατοικίας για σκοπούς εφαρμογής ΣΑΔΦΕ» είναι τα ίδια με εξαίρεση το Βήμα επιλογής Αντισυμβαλλόμενου Κράτους το οποίο δεν υπάρχει (επομένως τα συνολικά Βήματα είναι 4 αντί για 5). Η μορφή της Αίτησης καθώς και του εκδοθέντος ΠΦΚ για λοιπούς σκοπούς, φαίνεται στις παρακάτω Εικόνες 15 και 16:

#### ΑΙΤΗΣΗ

|                                              | Αριθμός Πρωτοκόλλου                                                                        | 100565 / 2023                                                                           |
|----------------------------------------------|--------------------------------------------------------------------------------------------|-----------------------------------------------------------------------------------------|
| Ονομα / Επωνυμία                             |                                                                                            |                                                                                         |
| Ονομα / Επωνυμία με λατινικούς<br>χαρακτήρες | Παρακαλώ όπως εκδοθεί ένα<br>Κατοικίας για το έτος: 2021, ι<br>φορολογική μου κατοικία στη | Πιστοποιητικό Φορολογικής<br>ιροκειμένου να αποδείξω την<br>ν Ελλάδα σχετικά με: Μισθοί |
| Διεύθυνση                                    |                                                                                            |                                                                                         |
| ΕΛΛΑΔΑ                                       |                                                                                            |                                                                                         |
|                                              |                                                                                            |                                                                                         |

Ο Αιτών / Η Αιτούσα

ΑΦΜ

Τηλέφωνο επικοινωνίας

e-mail

Ημερομηνία 25/04/2023

Εικόνα 15. Αίτηση για ΠΦΚ (για λοιπούς σκοπούς) – Ηλεκτρονικό Αρχείο Αίτησης.

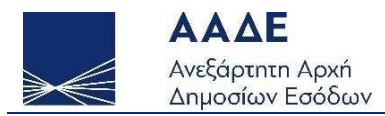

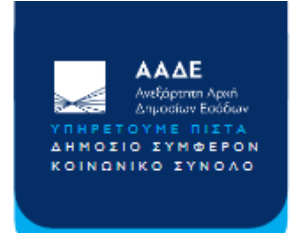

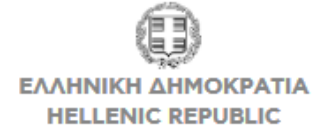

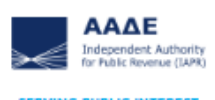

SERVING PUBLIC INTEREST AND SOCIETY AT LARGE

## ΠΙΣΤΟΠΟΙΗΤΙΚΟ ΦΟΡΟΛΟΓΙΚΗΣ ΚΑΤΟΙΚΙΑΣ ΤΑΧ RESIDENCE CERTIFICATE

| NAME / COMPANY NAME         TIN         ADDRESS         based on the information<br>available to the IAPR was a tax<br>resident of the Hellenic<br>Republic, within the meaning<br>of the provisions of article 4 of<br>the Income Tax Code (I.<br>4172/2013), for purposes<br>other than the application of |
|----------------------------------------------------------------------------------------------------|
| TIN<br>ADDRESS<br>based on the information<br>available to the IAPR was a tax<br>resident of the Hellenic<br>Republic, within the meaning<br>of the provisions of article 4 of<br>the Income Tax Code (I.<br>4172/2013), for purposes<br>other than the application of                                       |
| ADDRESS<br>based on the information<br>available to the IAPR was a tax<br>resident of the Hellenic<br>Republic, within the meaning<br>of the provisions of article 4 of<br>the Income Tax Code (I.<br>4172/2013), for purposes<br>other than the application of                                              |
| based on the information<br>available to the IAPR was a tax<br>resident of the Hellenic<br>Republic, within the meaning<br>of the provisions of article 4 of<br>the Income Tax Code (I.<br>4172/2013), for purposes<br>other than the application of                                                         |
| the Conventions /Agreements<br>for the Avoidance of Double<br>Taxation                                                                                                    |
| Calendar year concerned                                                                                                    |
| 2021                                                                                                    |
| Ημερομηνία / Date<br>25/04/2023                                                                                                    |
| Ακξάρτητη Αριτή<br>Δημοσίων Εσόδων<br>Ημ/νία δημιουργίας:<br>25/04/2023 12:39:14 +0300                                                                                                    |
|                                                                                                    |

Εικόνα 16. Αίτηση για ΠΦΚ (για λοιπούς σκοπούς) – Εκδοθέν ΠΦΚ.